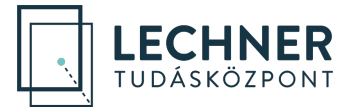

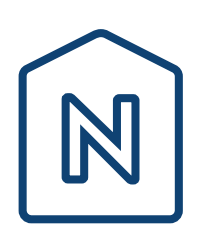

# E-építési napló munkaterület átadása és munkaterület visszaadása lépésről lépésre

Frissítve: 2024. 06. 13.

LECHNER TUDÁSKÖZPONT NONPROFIT KORLÁTOLT FELELŐSSÉGŰ TÁRSASÁG CÍM / 1111 Budapest, Budafoki út 59. TELEFON / +361 279 2640 FAX / +361 279 2641 WWW.LECHNERKOZPONT.HU INFO@LECHNERKOZPONT.HU

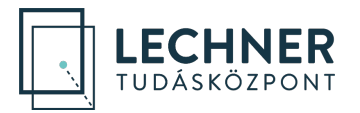

## Tartalom

| 1.  | A folyamat rövid ismertetése             | .3 |
|-----|------------------------------------------|----|
| 2.  | A munkaterület átadásának előfeltétele   | .3 |
| 3.  | A munkaterület átadásának feltételei     | .4 |
| 4.  | A munkaterület átadása                   | .6 |
| 5.  | Munkaterület átadásának elfogadása       | .7 |
| 6.  | A nyitott állapot                        | .7 |
| 7.  | A munkaterület visszaadásának feltételei | .8 |
| 8.  | A munkaterület visszaadása               | .8 |
| 9.  | Munkaterület visszaadásának elfogadása   | .8 |
| 10. | Lehetséges elakadások, hibaelhárítás1    | 10 |

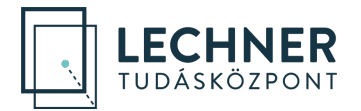

## 1. A folyamat rövid ismertetése

Ahhoz, hogy a kivitelező rögzíthesse napi munkavégzéseit az adott építkezés naplójában, meg kell őt hívni a naplóba, és átadni számára a munkaterületet.

**Kivitelező meghívása egy e-naplóba, az** e-naplóból létrehozott **e-főnaplóban** (alvállalkozó kivitelező esetén e-alnaplóban) **lehetséges**. A kivitelezőt a megrendelő hívhatja meg:

- e-főnaplóban az Építtető/Építtető meghatalmazottja
- e-alnaplóban a Megrendelő kivitelező

Az e-főnapló/e-alnapló, a létrehozást követően mindaddig **előkészítés** állapotban van, ameddig a munkaterület átadása, majd annak a kivitelező általi elfogadása nem történik meg. Miután a kivitelező elfogadta a munkaterület átadását, az adott e-főnapló/e-alnapló **nyitott** állapotba kerül, és a napi jelentések írásának lehetősége megnyílik.

Ha a kivitelező végzett az adott építési tevékenységgel, a számára létrehozott e-főnaplóban/ealnaplóban vissza kell adnia a munkaterületet a megrendelő részére. Miután a megrendelő elfogadta a munkaterület visszaadását, az adott e-főnapló/e-alnapló **munkaterület visszaadva** állapotba kerül, napi jelentés írására már nincs lehetőség, és az e-főnapló/e-alnapló zárására szolgáló gomb aktívvá válik a megrendelői oldalon. Zárást követően az állapot **munkaterület visszaadva és lezárva** lesz.

## 2. A munkaterület átadásának előfeltétele

Mivel a munkaterületet csak e-főnaplóban/e-alnaplóban lehetséges átadni, ezért az átadás előfeltétele, hogy a készenlétbe helyezett e-naplóban már legyen létrehozott e-főnapló/e-alnapló.

E-naplók oldal, még nincs e-főnapló létrehozva:

családi ház a város szélén Saját E-napió 2021/3098/5 🗙 🎤

Már van e-főnapló (megjelenik az e-napló neve előtt a jobbra mutató nyíl):

családi ház a város szélén Saját E-napió 2030 Érd Madárfüttv utca 1, HRSZ:242510/1/K• (Építtető Edit Mária - 890720194) 2021/3098/5 🛠 🖍

A nyílra kattintva megjeleníthető az e-főnapló:

| ✓ csa<br>203 | ialádi ház a város szélén Saját E-napló<br>30 Érd Madárfütty utca 1. HRSZ:242510/1/K• (Építtető Edit Mária - 890720194) | 2021/3098/5   | * 🖍 |
|--------------|----------------------------------------------------------------------------------------------------|---------------|-----|
|              | alapozási munkák (Építtető, Meghatalmazott)                                                                             | 2021/3098/5-1 |     |

A nyíllal jeleníthetők meg és rejthetők el az e-főnaplók/e-alnaplók:

| F | családi ház a város szélén Saját E-napló<br>2030 Érd Madárfütty utca 1. HRSZ:242510/1/K• (Építtető Edit Mária - 890720194) | 2021/3098/5   | * / |  |
|---|----------------------------------------------------------------------------------------------------|---------------|-----|--|
| Ľ | A fő/alnaplók megmutatása/elrejtése<br>leghatalmazott)                                                                     | 2021/3098/5-1 |     |  |

Új e-főnaplót az Építtető/Építtető meghatalmazottja hozhat létre az e-napló nevére kattintva, az Enapló alapadatok alatti, + új e-főnapló létrehozása gombon keresztül:

| * | családi ház a város szélén Saját E-napió<br>200<br>családi ház a város szélén | 2021/3098/5   | * / |  |
|---|-------------------------------------------------------------------------------|---------------|-----|--|
|   | alapozasi munkak (Epittető, Meghatalmazott)                                   | 2021/3098/5-1 |     |  |

E-ÉPÍTÉSI NAPLÓ Munkaterület átadása és munkaterület visszaadása lépésről lépésre ENAPLOHELPDESK@E-EPITES.HU

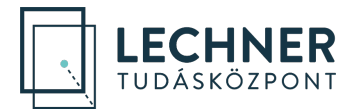

## 3. A munkaterület átadásának feltételei

A munkaterület átadása csak akkor kezdeményezhető, ha a munkaterület átadásának feltételei teljesülnek. Csak a feltételek teljesülése esetén aktív a munkaterület átadására szolgáló gomb.

A munkaterület átadásának feltételei:

✓ elfogadott Kivitelező - napi jelentésért felelős szerepkör

A szerepkört az **Építtető/Építtető meghatalmazottja** (e-alnapló esetén a **Megrendelő kivitelező**) oszthatja ki az + Új szerep felvitele gombra kattintva. Fontos! Két kivitelezői szerepkör van, de **a munkaterület csak a Kivitelező - napi jelentésért felelős részére** lesz **átadható**, a **Kivitelező - napi jelentésre jogosult** számára nem! A szerepkör kiosztása után, a kivitelező az e-napló főoldalán, a *Felkérések/Visszaigazolásra várók* lapon, a táblázat adott sorára kattintva fogadhatja el szerepkörét 10 napon belül.

| E-főnaplóhoz rendelt szerepkörök |                                      |                     |           |           |              |  |  |  |  |
|----------------------------------|--------------------------------------|---------------------|-----------|-----------|--------------|--|--|--|--|
| + Új szerep felvitele            |                                      |                     |           |           |              |  |  |  |  |
|                                  | Szerepkör                            | Név                 | NÜJ       | Elfogadva | Megszüntetve |  |  |  |  |
|                                  | Építtető                             | Építtető Edit Mária | 890720194 | IGEN      |              |  |  |  |  |
|                                  | Kivitelező - napijelentésért felelős | Kőműves Ödön        | 205654963 | IGEN      |              |  |  |  |  |
|                                  |                                      |                     |           |           |              |  |  |  |  |

✓ rögzített szerződésadatok

A szerződés adatait az **Építtető/Építtető meghatalmazottja** (e-alnapló esetén a **Megrendelő kivitelező**), és a **Kivitelező - napi jelentésért felelős** rögzítheti a + Új (módosító) szerződés felvitele gombra kattintva.

| Szerződés    |              |                                 |
|--------------|--------------|---------------------------------|
| Történet meg | gtekintése   |                                 |
|              |              |                                 |
|              | Változat     | 1.                              |
| Szerződ      | dés kelte    | 2021.09.02.                     |
| Munkaterüle  | et átadás    | 2021.09.02.                     |
| Szerződés    | szerinti     | 2021.09.02.                     |
| D            | etejezes     |                                 |
| lenyleges b  | etejezes     |                                 |
| Meg          | grendelő     | Építtető Edit Mária (890720194) |
| Cé           | eg adatok    | -                               |
| ĸ            | ivitelező    | Kőműves Ödön (205654963)        |
| Cé           | g adatok     | Kőműves Ödön EV (43000001-1-33) |
| P            | Pénznem      | Magyar forint (HUF)             |
| + Új (módos  | sító) szerző | ődés Szerződés adatok javítása  |

✓ feltöltött kivitelezői szerződés

A szerződést .jpg, vagy .pdf formátumban az Építtető/Építtető meghatalmazottja (e-alnapló esetén a Megrendelő kivitelező), illetve a Kivitelező - napi jelentésért felelős töltheti fel a + Új szerződés dokumentum csatolása gombra kattintva.

| Szerződés csatolmányok      |           |                    |      |  |  |
|-----------------------------|-----------|--------------------|------|--|--|
| + Új szerződés dokumentum o | csatolása | ]                  |      |  |  |
|                             | #         | Megnevezés         | li i |  |  |
|                             | 1         | kőműves szerződése | 1    |  |  |

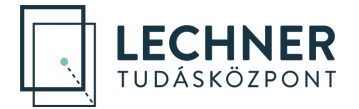

#### ✓ feltöltött kivitelezői felelősségbiztosítás

Csak e-főnaplóban feltétel, e-alnaplóban nem. Szükségessége naplótípustól függ.

A kivitelezői felelősségbiztosítást csak a 2019.10.24. után ÉTDR-ben tett egyszerű bejelentés (kötelező naplóvezetés), illetve a 2019. október 24-e előtti egyszerű bejelentésű naplótípusokban kötelező feltölteni, ezért csak ezekben jelenik meg a Kivitelezői felelősségbiztosítás adatok címsor az *E-főnapló adatok* oldalon. A kivitelezői felelősségbiztosítást **csak és kizárólag a Kivitelező - napi jelentésért felelős töltheti fel** a + Új felelősségbiztosítás felvitel gombra kattintva.

Az Építtető/Építtető meghatalmazottja számára nem aktív a gomb:

| vitelezői felelősségbiztosíta                                                                                                    | ás adatok            |             |           |  |  |  |  |
|----------------------------------------------------------------------------------------------------|----------------------|-------------|-----------|--|--|--|--|
| Az egyszerű bejelentés típusú e-napló esetén a fővállalkozó kivitelezőnek itt kell megadni a felelősségbiztosításának adatait és itt kell feltölteni a biztosító által kiadott igazolást, arról hogy:<br>a) egy bejelentéssel érintett építőipari kivitelezési tevékenységhez kapcsolódó biztosítás esetében a felelősségbiztosítás fennáll,<br>b) egy adott időszakra kötött vagy állandó felelősségbiztosítás esetében az adott építőipari kivitelezési tevékenységre vonatkozóan a 155/2016. (VI. 1<br>Korm. rendeletnek megfelelő felelősségbiztosítás vagy biztosítási fedezet fennáll. |                      |             |           |  |  |  |  |
| + Új felelősségbiztosítás felvitele                                                                                                    |                      |             |           |  |  |  |  |
| Ві                                                                                                    | ztosító neve         | Kötvényszám | Bizonylat |  |  |  |  |
|                                                                                                    | Nincs rögzített adat |             |           |  |  |  |  |

#### A Kivitelező – napi jelentésért felelős számára aktív a gomb, fel is töltötte felelősségbiztosítását:

| Biztosító neveKötvényszámBizonylatMagyar Posta Biztosító Zrt.teszt11111234561 | + Új felelősségbiztosítás felvi | tele                        |                  |           |
|-------------------------------------------------------------------------------|---------------------------------|-----------------------------|------------------|-----------|
| Magyar Posta Biztosító Zrt. teszt11111123456 1                                |                                 | Biztosító neve              | Kötvényszám      | Bizonylat |
|                                                                               |                                 | Magyar Posta Biztosító Zrt. | teszt11111123456 | 1         |

#### A kivitelező által feltöltött adatokat az Építtető/Építtető meghatalmazottja is látja:

| + Új felelősségbiztosítás felvite | le                          |                  |           |
|-----------------------------------|-----------------------------|------------------|-----------|
| E                                 | Biztosító neve              | Kötvényszám      | Bizonylat |
| N                                 | Magyar Posta Biztosító Zrt. | teszt11111123456 | 1         |

#### ✓ feltöltött tulajdonosi/társtulajdonosi hozzájáruló nyilatkozat

Akkor feltétel, ha az építtető nem kizárólagos tulajdonosa az ingatlannak. E-napló alapadatai:

Tulajdonviszony nem - az építtetőnek nem a tulajdona a telek, építmény, építményrész

A nyilatkozatot a *Készenlétbe helyezett E-napló* oldalán, a *Készenléti tárhely dokumentumai* közé kell feltölteni a + Új dokumentum felvitele gombra kattintva, majd az *"átadás-átvétel tulajdonos általi tudomásulvétele"* dokumentumtípust kiválasztva. A feltöltött tulajdonosi nyilatkozat:

| Készenléti tárhely dokumentumai |                                                                                                    |                                                       |                                                  |                                      |        |   |  |  |  |  |
|---------------------------------|----------------------------------------------------------------------------------------------------|-------------------------------------------------------|--------------------------------------------------|--------------------------------------|--------|---|--|--|--|--|
| + Úi dokum                      | A az építtető nem az építési tevékenységgel érintett telek, építmény vagy építményrész tulajdonosa, akkor a "Készenléti tárhely dokumentumai" közé fel kell tölteni a tulajdonos teljes bizonyító erejű magánokiratba foglalt nyilatkozatát "átadás-átvétel tulajdonos általi tudomásulvétele" típusú dokumentumként. A nyilatkozat hiányában az építési munkaterület nem adható át a fővállalkozó kivitelező részére és a kivitelezés nem kezdhető meg. |                                                       |                                                  |                                      |        |   |  |  |  |  |
|                                 |                                                                                                    | )<br>                                                 | <b>T</b>                                         | M                                    | Déture |   |  |  |  |  |
| # lipus imegnevezes Datum       |                                                                                                    |                                                       |                                                  |                                      |        |   |  |  |  |  |
|                                 |                                                                                                    | 2                                                     | átadás-átvétel tulajdonos általi tudomásulvétele | tulajdonosi hozzájárulás 2021.09.02. |        | 1 |  |  |  |  |
|                                 |                                                                                                    | 1 meghatalmazás Építtetői meghatalmazás 2021.09.02. 1 |                                                  |                                      |        |   |  |  |  |  |

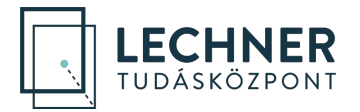

### 4. A munkaterület átadása

A munkaterület átadásához az Építtető/Építtető meghatalmazottja (e-alnapló esetén a Megrendelő kivitelező), az adott e-főnaplóhoz/e-alnaplóhoz rendelt szerepköröknél kattintson a Kivitelező - napi jelentésért felelős sorára, majd a felugró ablakban a piros színű Munkaterület átadása gombra. A következő ablakban a bejegyzés szövege mező kitöltése, és amennyiben szükséges, a dokumentumok csatolása után, a kék színű Munkaterület átadása gombra kattintva indítható el a munkaterület a kivitelező felé.

| E-főnaplóhoz rendel    | t szerepkörök              |                            |                           |                  |                 |              |           |
|------------------------|----------------------------|----------------------------|---------------------------|------------------|-----------------|--------------|-----------|
| + Új szerep felvitele  |                            |                            |                           |                  |                 |              |           |
|                        | Szerepkör                  |                            | Név                       | NÜJ              | Elfogadva       | Megszüntetve |           |
|                        | Építtető                   |                            | Építtető Edit Mária       | 890720194        | IGEN            |              |           |
|                        | Kivitelező - nap           | ijelentésért felelős 🖉     | Kőműves Ödön              | 205654963        | IGEN            |              |           |
|                        |                            |                            |                           |                  |                 |              | -         |
| <b>F</b> 6%            |                            |                            |                           |                  |                 |              |           |
| E-tonapionoz rendei    | t szerepkorok              |                            |                           |                  |                 |              |           |
| NÜJ*                   | 205654963                  |                            | Név: Kõműves              | Ödön             |                 |              |           |
|                        | a naplóhoz rendelt személy | NÜJ száma                  |                           |                  |                 |              |           |
|                        |                            |                            |                           |                  |                 |              |           |
| Szerep*                | Kivitelező - napijelenté   | esért felelős              | ia h(m)                   |                  |                 |              |           |
|                        | a napionoz rendeit szemely | szerepkore (amire meg akai | ja nivni)                 |                  |                 |              |           |
| Szakág*                | Nem értelmezett            | Ψ.                         |                           |                  |                 |              |           |
|                        | a naplóhoz rendelt személy | szakága (ha szakmagyakorl  | ó)                        |                  |                 |              |           |
|                        |                            |                            |                           |                  |                 |              |           |
| Adószám                | 43000001-1-33              |                            | МК                        | IK:              |                 |              |           |
|                        | a naplóhoz rendelt személy | képviselt cégének adószám  | a                         |                  |                 |              |           |
|                        |                            |                            |                           |                  |                 |              |           |
| Névjegyzéki szám       | névjegyzéki szám           |                            |                           | ٣                |                 |              |           |
|                        | a naplóhoz rendelt személy | névjegyzéki száma          |                           |                  |                 |              |           |
|                        |                            |                            |                           |                  |                 |              |           |
| Mentés Sze             | erepkör megszűntetése      | 🗙 Mégsem                   |                           |                  |                 |              |           |
|                        |                            |                            |                           |                  |                 |              |           |
|                        |                            |                            |                           |                  |                 |              |           |
|                        |                            |                            |                           |                  |                 |              |           |
|                        |                            | ↑ Munkaterület v           | risszaadása 🛛 🕂           | Munkaterület át  | adása 📊         |              |           |
|                        |                            |                            |                           |                  | J               |              |           |
| Eseti beiegyzés Offlin | e ielentés – Beiegyzés r   | aptár Mellékletek          | Nvilatkozatok             |                  | _               |              |           |
| É                      | nítési munkat              | erület átadás              |                           |                  |                 |              | ×         |
| E főnanlóhoz roj       | picormania                 | cruict atadas              |                           |                  |                 |              |           |
| E-ronapionoz rei       | Az ánitás                  | i munkatoriilot átadás     | átvátal típucú ocoti boja | αυτός ετουοσότ   | ác molláklotoit | 0708.2       | Â         |
| N                      | felületen kell r           | ögzíteni. A bejegyzés cs   | ak a munkaterület átadá   | is elfogadásakor | iön létre.      | ezen a       |           |
|                        |                            |                            |                           | -                | ·               |              |           |
|                        | Típus *                    | építési munkaterület á     | tadás-átvétele            |                  |                 | v            |           |
| Szer                   |                            |                            |                           |                  |                 |              |           |
|                        | Szerep *                   | Építtető                   |                           |                  |                 | ¥            |           |
| Szak                   |                            |                            |                           |                  |                 |              |           |
|                        | Bejegyzés szövege *        | A mai napon a munkat       | erületet átadom.          |                  |                 |              |           |
|                        |                            |                            |                           |                  |                 |              |           |
| Adósz                  |                            |                            |                           |                  |                 |              | 11        |
|                        |                            |                            |                           |                  |                 |              | 36 / 1000 |
|                        |                            |                            |                           |                  |                 |              |           |
| Névjegyzéki sa         | + Dokumontumok (ing        | ineg ndf) ocatolása        |                           |                  |                 |              |           |
|                        | - Dokumentumok (jpg        | , jpeg, puij csatolasa     |                           |                  |                 |              |           |
|                        |                            |                            |                           |                  |                 |              | -         |
|                        |                            |                            |                           |                  |                 |              |           |

Munkaterület átadása 📊

Mégsem

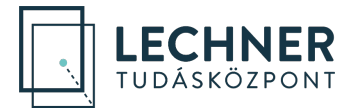

## 5. Munkaterület átadásának elfogadása

A munkaterületet az e-napló alkalmazás főoldalán a *Felkérések/Visszaigazolásra várók* lapon, a táblázat adott sorára kattintva fogadhatja el a Kivitelező - napi jelentésért felelős. A munkaterület 10 napig fogadható el, utána archiválódik a felkérés.

| E 🔂 DEMO - E NAPLÔ - ELEKTRONIKUS ÉPÍTÉSI NAPLÔ ADMINISZTRÁCIÓS RENDSZER |                                                                                      |              |                        |          |                      |                       |                     | 3              | Ügyfélszolgálat | ≅4 | Kőműves Ödön 🗸 🗸 VÜJ: 205654963 |  |             |
|--------------------------------------------------------------------------|--------------------------------------------------------------------------------------|--------------|------------------------|----------|----------------------|-----------------------|---------------------|----------------|-----------------|----|---------------------------------|--|-------------|
| 8                                                                        | E-naplók                                                                             | Saját adatok | Készenlétbe helyezések | Kérelmek | Felkérések 1         |                       |                     |                |                 |    |                                 |  | Kézikönyvek |
|                                                                          | Visszaigazolásra várók 🚺 Küldött felikérések Archivált felikérések                   |              |                        |          |                      |                       |                     |                |                 |    |                                 |  |             |
|                                                                          | Kattintson a táblázat adott sorára a kapott felkérés elfogadásához (visszaigazolás)! |              |                        |          |                      |                       |                     |                |                 |    |                                 |  |             |
|                                                                          |                                                                                      |              | C Frissités            |          |                      |                       |                     |                |                 |    |                                 |  |             |
|                                                                          |                                                                                      |              |                        |          | Beérkezett           | Visszaigazolás tipusa | Küldő               | Visszaigazolva | Válasz          |    |                                 |  |             |
|                                                                          |                                                                                      |              |                        |          | 2021.09.03. 11:10:11 | Munkaterület átadás   | Építtető Edit Mária |                |                 |    |                                 |  |             |
|                                                                          |                                                                                      |              |                        |          |                      |                       |                     |                |                 |    |                                 |  |             |

## 6. A nyitott naplóállapot

A munkaterület elfogadását követően az e-főnapló/e-alnapló alapadatainál látható, hogy a munkaterület a kivitelezőnél van, és az e-főnapló/e-alnapló nyitott állapotba került:

| E-főnapló alapadato  | k                       |
|----------------------|-------------------------|
| 🖶 E-főnapló nyomtatá | sa                      |
| E-főnapló azonosító  | 2021/3098/5-1           |
| Kivitelező cég       | Kőműves Ödön EV         |
| Munkaterület átadva  | Kőműves Ödön<br>Nyitott |
| Naplóvezetés kezdete | 2021.09.02. 10:51:08    |
| Tevékenység leírása  | alapozási munkák        |
| Építés jellege       | új építés               |
| Szerkesztés          |                         |

Csak nyitott állapotban van lehetőség:

- napi jelentések írására az alábbi szerepkörökben: Kivitelező napi jelentésért felelős, Kivitelező - napi jelentésre jogosult, FMV – napi jelentésre jogosult.
- e-alnapló létrehozására, amit a Kivitelező napi jelentésért felelős tehet meg. A kivitelező, az általa létrehozott e-alnaplóban automatikusan Megrendelő kivitelező szerepkörbe kerül.
- FMV nyilatkozat rögzítésére, amit a Felelős műszaki vezető és az FMV napi jelentésre jogosult tehet meg a *Nyilatkozatok* menüpont alatt.
- Kivitelező nyilatkozat rögzítésére, amit a Kivitelező napi jelentésért felelős tehet meg a *Nyilatkozatok* menüpont alatt.

Kivitelezővel kapcsolatos változások rögzítése:

- Ha az adott kivitelező cégen belül a Kivitelező napi jelentésért felelős szerepkört betöltő személy cseréjére van szükség, akkor a szerepkör ismételt kiosztásával kell meghívni az új személyt. A szerepkör elfogadásával automatikusan megtörténik a munkaterület továbbadása az új személy számára, és a korábbi személy szerepkörének megszüntetése is. Fontos azonban tudni, hogy az új személy csak akkor lesz meghívható, ha előzőleg rögzítette a Saját adatok/Képviselt cégek lapon a kivitelező cég adatait.
- Ha a megbízó másik kivitelező céggel szerződik, akkor az új kivitelező cég részére új efőnaplót/e-alnaplót kell létrehozni, abban kell meghívni, és átadni számára a munkaterületet.

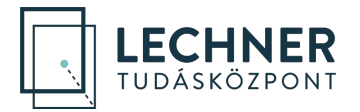

## 7. A munkaterület visszaadásának feltételei

A munkaterület visszaadása csak akkor kezdeményezhető, ha a munkaterület visszaadásának feltételei teljesülnek. Csak a feltételek teljesülése esetén aktív a munkaterület visszaadására szolgáló gomb.

A munkaterület visszaadásának feltételei:

- az adott e-főnapló/e-alnapló nyitott állapotban legyen
- ha az adott e-főnapló/e-alnapló alatt vannak létrehozott e-alnaplók, akkor azok *munkaterület* visszaadva vagy *munkaterület visszaadva és lezárva* állapotban legyen
- a munkaterület a Kivitelező napi jelentésért felelősnél legyen
- kitöltött kivitelezői nyilatkozat

#### 8. A munkaterület visszaadása

A munkaterület visszaadása az adott e-főnapló/e-alnapló oldalán, a szerepköröket tartalmazó táblázatban kezdeményezhető.

A munkaterület visszaadáshoz, a Kivitelező - napi jelentésért felelős kattintson arra a szerepkörre, akitől átvette a munkaterületet: e-alnapló esetén a Megrendelő kivitelezőre, e-főnapló esetén az Építtetőre/Építtető meghatalmazottjára, majd a piros színű Munkaterület visszaadása gombra. A következő ablakban, a bejegyzés szövege mező kitöltése után, a kék színű Munkaterület visszaadása gombra kattintva indítható vissza a munkaterület a megbízó felé.

| E-főnaplóhoz rendelt szerepkörök |                                      |                     |           |           |              |  |  |  |  |  |
|----------------------------------|--------------------------------------|---------------------|-----------|-----------|--------------|--|--|--|--|--|
| + Új szerep felvitele            |                                      |                     |           |           |              |  |  |  |  |  |
|                                  | Szerepkör                            | Név                 | NÜJ       | Elfogadva | Megszüntetve |  |  |  |  |  |
|                                  | Építtető                             | Építtető Edit Mária | 890720194 | IGEN      |              |  |  |  |  |  |
|                                  | Kivitelező - napijelentésért felelős | Kõműves Ödön        | 205654963 | IGEN      |              |  |  |  |  |  |
|                                  |                                      |                     |           |           |              |  |  |  |  |  |

### 9. Munkaterület visszaadásának elfogadása

A munkaterület visszaadását az e-napló alkalmazás főoldalán a *Felkérések/Visszaigazolásra várók* lapon, a táblázat adott sorára kattintva fogadhatja el az Építtető/Építtető meghatalmazottja (e-alnapló esetén a Megrendelő kivitelező). A munkaterület 10 napig fogadható el, utána archiválódik a felkérés.

| E 🗋 DEMO - E-NAPLÓ - ELEKTRONIKUS ÉPÍTÉSI NAPLÓ ADMINISZTRÁCIÓS RENDSZER |                      |                         |              |                |        |  |  | <b>≥</b> 45 | Épittető Edit Mária<br>NÜJ: 890720194 |
|--------------------------------------------------------------------------|----------------------|-------------------------|--------------|----------------|--------|--|--|-------------|---------------------------------------|
| E-naplók Saját adatok Készenlétbe helyezések Felkérések 1                |                      |                         |              |                |        |  |  |             | Kézikönyvek                           |
| Visszaigazolásra várók 🚺                                                 |                      |                         |              |                |        |  |  |             |                                       |
| 1 Kattintson                                                             |                      |                         |              |                |        |  |  |             |                                       |
| C Frissitès                                                              |                      |                         |              |                |        |  |  |             |                                       |
|                                                                          | Beérkezett           | Visszaigazolás típusa   | Küldő        | Visszaigazolva | Válasz |  |  |             |                                       |
|                                                                          | 2021.09.03. 12:55:41 | Munkaterület visszaadás | Kõműves Ödön |                |        |  |  |             |                                       |
|                                                                          |                      | -U                      |              |                |        |  |  |             |                                       |

Munkaterület elfogadása után a naplórész állapota *Munkaterület visszaadva*, így az Építtető/Építtető meghatalmazottja (e-alnapló esetén a Megrendelő kivitelező) számára aktívvá válik a zárásra szolgáló gomb. Zárást követően a naplórész állapota *Munkaterület visszaadva és lezárva*.

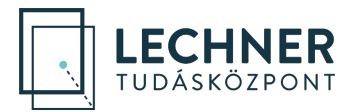

| -főnapló alapadato                                                                   | ĸ                                                                                                    |  |  |  |  |  |  |  |  |
|--------------------------------------------------------------------------------------|----------------------------------------------------------------------------------------------------|--|--|--|--|--|--|--|--|
| 🖶 E-főnapló nyomtatá                                                                 | Isa                                                                                                    |  |  |  |  |  |  |  |  |
| E-főnapló azonosító                                                                  | 2021/3098/5-1                                                                                                    |  |  |  |  |  |  |  |  |
| Kivitelező cég                                                                       | Kõműves Ödön EV                                                                                                    |  |  |  |  |  |  |  |  |
| Munkaterület átadva                                                                  | Építtető Edit Mária<br>Munkaterület visszaadva                                                                                            |  |  |  |  |  |  |  |  |
| Naplóvezetés kezdete                                                                 | 2021.09.02. 10:51:08                                                                                                    |  |  |  |  |  |  |  |  |
| Tevékenység leírása                                                                  | alapozási munkák                                                                                                    |  |  |  |  |  |  |  |  |
| Építés jellege                                                                       | új építés                                                                                                    |  |  |  |  |  |  |  |  |
| Szerkesztés                                                                          |                                                                                                    |  |  |  |  |  |  |  |  |
| E-főnapló zárása                                                                     |                                                                                                    |  |  |  |  |  |  |  |  |
| <ul> <li>▲ E-főnapló zárása</li> </ul>                                               | -főnapló/E-alnapló zárása nem visszavonható és a már lezárt naplóba semmilyen adat nem rögzíthető. Ezért körültekintéssel hajtsa végre    |  |  |  |  |  |  |  |  |
| -főnapló alapadato                                                                   | k                                                                                                    |  |  |  |  |  |  |  |  |
| E-fonapio nyomtata                                                                   | sa                                                                                                    |  |  |  |  |  |  |  |  |
| E-főnapló azonosító                                                                  |                                                                                                    |  |  |  |  |  |  |  |  |
|                                                                                      | 2021/3098/5-1                                                                                                    |  |  |  |  |  |  |  |  |
| Kivitelező cég                                                                       | 2021/3098/5-1<br>Kõműves Ödön EV                                                                                                    |  |  |  |  |  |  |  |  |
| Kivitelező cég<br>Munkaterület átadva                                                | 2021/3098/5-1<br>Kõmüves Ödon EV<br>Építtető Edit Mária<br>Munkaterület visszaadva és lezárva                                             |  |  |  |  |  |  |  |  |
| Kivitelező cég<br>Munkaterület átadva<br>Naplóvezetés kezdete                        | 2021/3098/5-1<br>Kõmüves Ödön EV<br>Építtető Edit Mária<br>Munkaterület visszaadva és lezárva<br>2021.09.02. 10:51:08                     |  |  |  |  |  |  |  |  |
| Kivitelező cég<br>Munkaterület átadva<br>Naplóvezetés kezdete<br>Tevékenység leírása | 2021/3098/5-1<br>Kõműves Ödön EV<br>Építtető Edit Mária<br>Munkaterület visszaadva és lezárva<br>2021.09.02. 10:51:08<br>alapozási munkák |  |  |  |  |  |  |  |  |

## Az e-főnapló állapota az E-napló oldalon is látható:

Szerkesztés

| * | családi ház a város szélén Saját E-napló<br>2030 Érd Madárfütty utca 1. HRSZ:242510/1/K• (Építtető Edit Mária - 890720194) | 2021/3098/5   | * 🖍 |
|---|----------------------------------------------------------------------------------------------------|---------------|-----|
|   | alapozási munkák 🔒 Munkaterület visszaadva és lezárva: 2021.09.03. (Építtető, Meghatalmazott)                              | 2021/3098/5-1 |     |

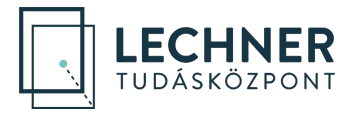

## 10. Lehetséges elakadások, hibaelhárítás

#### Archiválódott a felkérés

*Megoldás*: Szerepkör és munkaterület elfogadásra 10 nap áll rendelkezésre, ezt követően archiválódik a felkérés. Az archivált felkérés elfogadásra már nincs lehetőség, de a küldő fél újraindíthatja azt.

#### Minden feltétel teljesül, mégis szürke a Munkaterület átadása/Munkaterület visszaadása gomb.

Lehetséges megoldás 1: Azért nem aktív a gomb, mert munkaterület átadásának/visszaadásának kezdeményezése már megtörtént, jelenleg a felkérés elfogadásra vár. Ezt a küldő fél az e-napló alkalmazás főoldalán a Felkérések/Küldött felkérések lapon ellenőrizheti, a célszemély pedig a Felkérések/Visszaigazolásra várók lapon. A munkaterület 10 napig vár elfogadásra, visszautasításra vagy visszavonásra. Bármelyik esemény, illetve a 10 nap eltelte után archiválódik a felkérés, és a Munkaterület átadása/Munkaterület visszaadása gomb ismét aktív lesz. Tehát a megoldás, hogy a célszemély fogadja el (vagy utasítsa vissza) a munkaterületet, esetleg a küldő fél vonja vissza azt.

Lehetséges megoldás 2: Munkaterület mozgatásnál mindig a célszerepkörre (tehát nem a saját szerepkörre!) kell kattintani a szerepköröket tartalmazó táblázatban. Munkaterület átadásnál az Építtető/Építtető meghatalmazottja (e-alnapló esetén a Megrendelő kivitelező) kattintson a Kivitelező napi jelentésért felelősre. Munkaterület visszaadásnál pedig fordítva, a Kivitelező napi jelentésért felelős kattintson az Építtetőre/Építtető meghatalmazottjára (e-alnapló esetén a Megrendelő kivitelező napi jelentésért felelős kattintson az Építtetőre/Építtető meghatalmazottjára (e-alnapló esetén a Megrendelő kivitelezőre).

#### Hibaüzenet: Az Ön képviselt cégei között a szerződésben megadott cég nem szerepel (183)

*Megoldás:* A fenti hibaüzenet megjelenhet munkaterület átadása és e-alnapló nyitása esetén is. Az üzenet arra utal, hogy a szerepköröket tartalmazó táblázatban a Kivitelező - napi jelentésért felelős szerepkörnél rögzített adószám nem egyezik a szerződés adatainál, a kivitelezőnél rögzített adószámmal. A helyzet megoldása attól függ, hogy melyik adószám a helyes:

- Ha a szerepkör osztásnál a megfelelő adószám szerepel, a szerződés adatainál viszont nem, akkor a szerződés adatainál szereplő adószám javításával a munkaterület átadható/e-alnapló nyitható.
- Ha a szerepkör osztásnál nem a megfelelő adószám szerepel (például a kivitelező több céget is képvisel, és nem a szerződés szerinti cég adószáma került rögzítésre), akkor ennek javítására nincs mód. Ebben az esetben csak az a megoldás, hogy egy új naplórészt nyitnak, amelyben a megfelelő adószámmal rögzítik a szerepkörosztást és a szerződéses adatokat. A problémás naplórész pedig szabályosan zárható. A zárás előtt javasolt egy eseti bejegyzés megtétele a zárás okáról.

#### Hibaüzenet: Naplózárás elött a kivitelezői nyilatkozat kitöltése szükséges! (131)

*Megoldás:* A Kivitelező - napi jelentésért felelős a *Nyilatkozatok* menüpontban töltse ki a kivitelezői nyilatkozatot. A nyilatkozat tartalma a munkaterület visszaadásának elfogadásáig módosítható. Az FMV nyilatkozat megléte nem elegendő a munkaterület visszaadásához.

#### Ha továbbra is elakad:

Keresse az e-napló helpdesket hétfőtől csütörtökig 8:00 és 16:30 között, pénteken 8:00 és 14:00 között a +36(1)279-2643 és a +36(1)279-2647 telefonszámokon, vagy az <u>enaplohelpdesk@e-epites.hu</u> email címen.